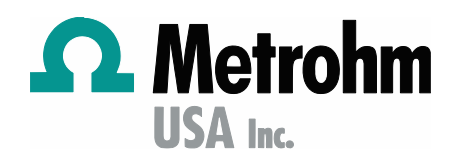

# SW-010.01 How to program pdf report to

### General

This help note details how to program Metrohm Ti-Touch and Touch Control platforms to save a pdf report to Shared memory, local computer or network directory, using Ethernet connection.

#### Procedure

- A. Touch Control or Ti-Touch Programming
  - 1. How to program a **Report** command in a method.
    - a) From the Home screen, Load method select method to program a Report command.
    - b) Press Edit Parameters
    - c) Using the scroll bar, check if the Report command is list.
      - If yes, then highlight and tap Edit. If report options are needed, then tap Insert and select options.
      - If no Report command, then highlight the command after the Calculation command.
    - d) Tap Insert > Select Report > Edit and select report options.
    - e) Tap back > Save Method > Save. Follow message to overwrite.
  - 2. How to configure Touch Control or Ti-touch for pdf saving to network directory
    - a) From the Home screen, System > Device Manager > Touch Control or Ti-Touch > Edit >
    - b) Select TCP/IP Check the box Get IP address automatically [DHCP].
      - 1. Back
    - c) Select Shared memory
      - 1. Computer –name that is shared, see Appendix V.
      - 2. Share name file name that was created and shared in step 2.ii
      - 3. Domain network name, see Appendix V
      - 4. User username created in step 2.i
      - 5. Password password of user from step 2.i
      - 6. Select on Connect this verifies if the above information is correct.

| Computer   | 68jrdv 1   |
|------------|------------|
| Share name | PCLIMS     |
| Domain     | metrohmusa |
| User       | kmichalski |
| Password   |            |

- 3. How to program Printer for Shared memory
  - a) Tap back to Device Manager screen > Printer > Edit
    - 1. Printer off
    - 2. Connector Ethernet
  - b) Select pdf options
    - 1. Memory Shared
- B. Hardware configuration:
  - 1. Locate Ethernet port on Touch Control or Ti-Touch back panel. Connect Ethernet cable between instrument and network Ethernet.
- C. PC configuration Server Message Block (SMB) protocol must be changed.
  - i. Port 8005 must be opened, verify with your IT
  - ii. Windows 10 file share required programming, see Appendix I.
  - iii. Create a share folder on the computer C drive, see Appendix II.
- D. Reporting recommendations
  - 1. For Ethernet transfer, if user and/or password changes, then report won't be generated. If a method isn't programmed to save data file to an external flash drive or network drive, then reprinting reports isn't available.
  - 2. If the IT department changes computer or domain, then the report won't be generated.
  - 3. If the Ethernet cable is long, there may be a data delay by the network. Always verify transfer rate or if there is competing transfers at the same time with your IT department.
  - 4. For Ethernet transfer, the TC or TT must be on the same <u>subnet mask</u> as the directed folder. Download IP calculator from Metrohm website software center. Here is link, <u>https://www.metrohm.com/en-us/support-and-service/software-center/ip-calculator-for-900-touch-control-and-ti-touch-devices/</u>
  - 5. If multiple instruments are transferring data to the same directory or folder, then create a separate share directory or folder to prevent data delay or loss.

# Appendix I

# How to program Windows 10 file share

- 1. If computer is on domain, then IT must provide a domain user account with a non-expiring password, i.e. a Service Account.
- 2. If computer is not on domain, then create a new user account with password
  - a. From windows start, enter lusrmgr.msc
  - b. Action > new
    - i. User = Metrohm
    - ii. Full name = Metrohm Service

- iii. Password = MUSA
- iv. Uncheck box and check password never expire
- v. Click ok
- 3. Enable SMB 1 Server Message Block (SMB) protocol
  - a. From windows start, enter Turn Windows features on or off
  - b. Expand SMB 1.0/CIFS File Sharing Support
  - c. Only check box for SMB 1.0/CIFS Server
  - d. Click ok, then power off computer then power on \*\*not a restart.

## Appendix I

## How to program a folder share name

- 1. Open File Explorer, go to C drive or a Network drive
- 2. On root directory, create a new folder for PDF reports file transfer
  - a. Right click on folder> select Properties > Sharing > Share
    - i. Using the drop down arrow select or search for the Service account user created in Appendix I, then click Add
  - b. Under Permission level click drop down arrow select Read/Write/ Delete, then Share > ok